- 1. Inicie sesión en su cuenta de ParentVUE.
- 2. Después de iniciar sesión, será dirigido/a a su página de inicio de ParentVUE.

En la esquina superior derecha, haga clic en la tercera pestaña  $U_{i}^{A} U^{*i} \cdot C_{aa}[} V_{aa}^{A} = C_{aa}[] U_{aa}^{A} = C_{aa}[] U_{aa}^{A} = C_{aa}[] U_{aa}^{A} = C_{aa}^{A} = C$ 

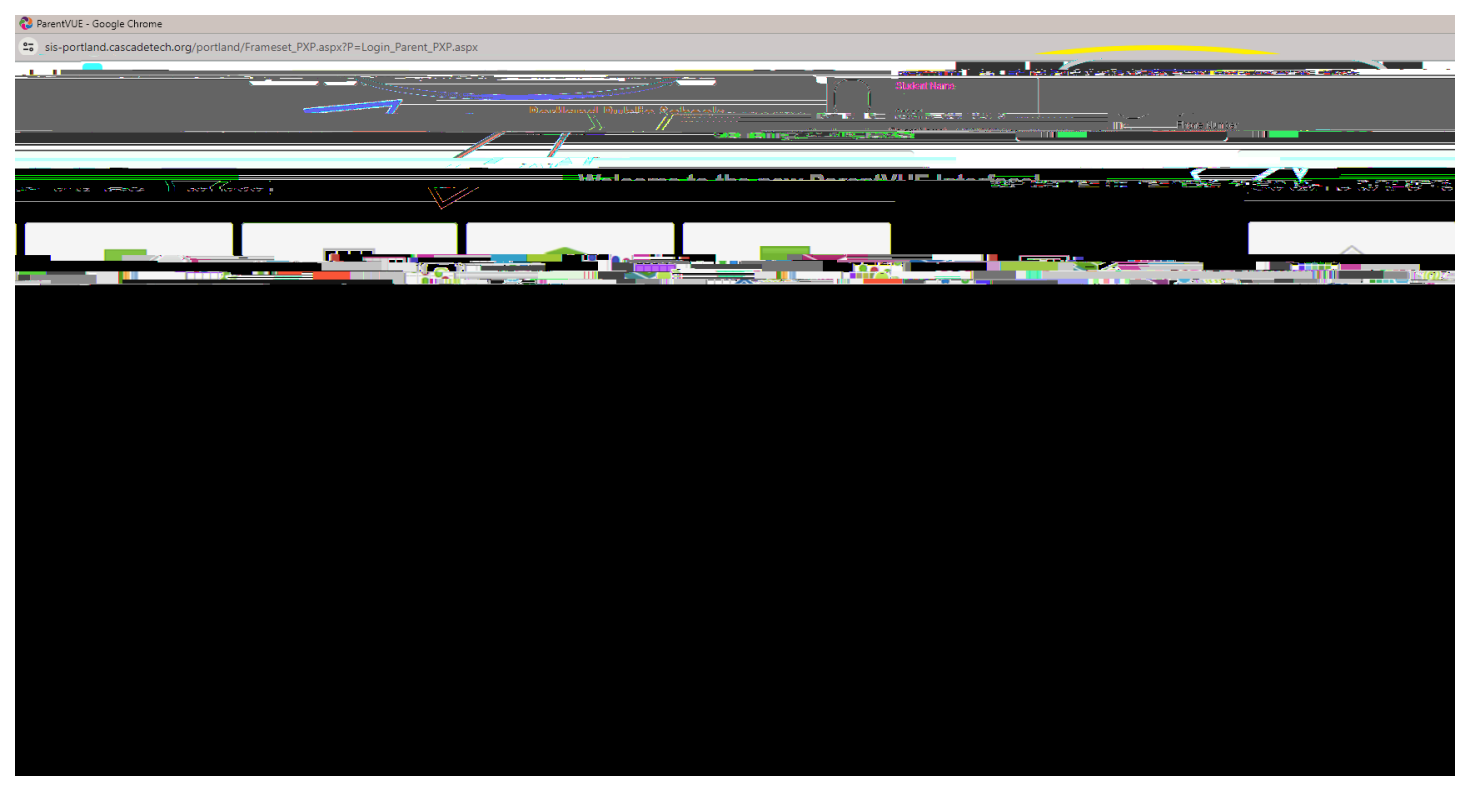

3. En la esquin a superior derecha, haga clic en la segunda pestaña Ùcec \*• ¢Ò•cea [D

| The second second secon |                                                                                                    |                                                                                                    |                                                                                                    |                                                                                                    |                                                                       |
|----------------------------------------------------------------------------------------------------|----------------------------------------------------------------------------------------------------|----------------------------------------------------------------------------------------------------|----------------------------------------------------------------------------------------------------|----------------------------------------------------------------------------------------------------|-----------------------------------------------------------------------|
| na se se se se se se se se se se se se se                                                                                                    |                                                                                                    |                                                                                                    |                                                                                                    | ۵۰۰۰ <u>میشو</u> د. به است است است <mark>است است است است است است است است است است </mark>                         | a ta constituit a construction data data data data data data data dat |
| ount ParentVUE Logout                                                                                                    |                                                                                                    |                                                                                                    |                                                                                                    |                                                                                                    | Home Status My Aco                                                    |
|                                                                                                    |                                                                                                    |                                                                                                    |                                                                                                    |                                                                                                    | a Calina de                                                           |
| d afternoon,(Parent Name), 1/29/2024                                                                                                    |                                                                                                    |                                                                                                    |                                                                                                    |                                                                                                    | Goo                                                                   |
| ()(S)NI ∎0(A-4-0) (#4 NI                                                                                                    | ······································                                                                           |                                                                                                    | a compared that we are the                                                                                                    | ( <del>6</del> 3)                                                                                                | l lokein lolokoiloado M±                                              |
|                                                                                                    |                                                                                                    | Click on the appropriate icon below:                                                                                                    |                                                                                                    |                                                                                                    |                                                                       |
|                                                                                                    |                                                                                                    |                                                                                                    |                                                                                                    | and a second second second second second second second second second second second second second second second   |                                                                       |
| ur student is currently enrolled in SRRs school and you                                                                                                    | are upriating the wearly information values on Yapak-Meriff                                                      | netine and a state of the set of the set of |                                                                                                    |                                                                                                    |                                                                       |
|                                                                                                    |                                                                                                    |                                                                                                    |                                                                                                    |                                                                                                    |                                                                       |
|                                                                                                    |                                                                                                    |                                                                                                    | To request transfer to a neighborhood so                                                                                                    | hool beginning next school year, select Hardship                                                                 | Petition 2024-25                                                      |
|                                                                                                    |                                                                                                    |                                                                                                    |                                                                                                    |                                                                                                    |                                                                       |
|                                                                                                    |                                                                                                    |                                                                                                    |                                                                                                    |                                                                                                    |                                                                       |
|                                                                                                    |                                                                                                    |                                                                                                    |                                                                                                    |                                                                                                    |                                                                       |
|                                                                                                    |                                                                                                    |                                                                                                    |                                                                                                    |                                                                                                    |                                                                       |
|                                                                                                    |                                                                                                    |                                                                                                    | ×= 1                                                                                                    | ' xa                                                                                                    |                                                                       |
|                                                                                                    |                                                                                                    |                                                                                                    |                                                                                                    |                                                                                                    |                                                                       |
|                                                                                                    | - representation and state and the second state of the                                                           |                                                                                                    |                                                                                                    | and the second second second second second second second second second second second second second second second |                                                                       |
|                                                                                                    | Pellor                                                                                                    |                                                                                                    |                                                                                                    | NIAW                                                                                                    | istudenta                                                             |
|                                                                                                    |                                                                                                    |                                                                                                    |                                                                                                    |                                                                                                    |                                                                       |
| , <u></u>                                                                                                    |                                                                                                    |                                                                                                    |                                                                                                    |                                                                                                    | J                                                                     |
|                                                                                                    |                                                                                                    |                                                                                                    |                                                                                                    |                                                                                                    |                                                                       |
|                                                                                                    |                                                                                                    |                                                                                                    |                                                                                                    |                                                                                                    |                                                                       |
|                                                                                                    |                                                                                                    |                                                                                                    |                                                                                                    |                                                                                                    | hand Varen - Martin                                                   |
|                                                                                                    |                                                                                                    |                                                                                                    | 1=                                                                                                    | 1                                                                                                    |                                                                       |
|                                                                                                    | and the second second second second second second second second second second second second second second second |                                                                                                    | and the second second se                                                                                                    |                                                                                                    |                                                                       |
|                                                                                                    |                                                                                                    |                                                                                                    |                                                                                                    |                                                                                                    |                                                                       |
|                                                                                                    |                                                                                                    |                                                                                                    |                                                                                                    |                                                                                                    |                                                                       |
| 4 3025                                                                                                    |                                                                                                    |                                                                                                    |                                                                                                    |                                                                                                    | Hardobio Retition 202                                                 |
|                                                                                                    |                                                                                                    |                                                                                                    |                                                                                                    |                                                                                                    |                                                                       |
|                                                                                                    |                                                                                                    |                                                                                                    |                                                                                                    |                                                                                                    |                                                                       |
|                                                                                                    |                                                                                                    |                                                                                                    |                                                                                                    |                                                                                                    |                                                                       |
|                                                                                                    |                                                                                                    |                                                                                                    |                                                                                                    |                                                                                                    |                                                                       |
|                                                                                                    |                                                                                                    |                                                                                                    | A CONTRACTOR OF A CONTRACTOR OF A CONTRACTOR O | ·                                                                                                    |                                                                       |
| <u></u>                                                                                                    |                                                                                                    |                                                                                                    | -                                                                                                    |                                                                                                    |                                                                       |

4. Se le dirigirá a la página Online Registration/Yearly Verification/Transfer Application Status (Registro en línea/Verificación anual/Estado de la solicitud de transferencia). Verá el nombre de su estudiante, incluidas las escuelas del Sorteo a las que se aplicó. Si se le ofrece una transferencia, puede hacer clic en el botón Accept o Decline (Aceptar o Rechazar). Una vez que se acepta la oferta de transferencia, la solicitud desaparece de la página Status (Estado) y pasa a la lista de inscripciones de la escuela de transferencia.

Lista de espera: Si su estudiante está en la lista de espera, las familias pueden eliminar el nombre de su estudiante de la lista de espera del Sorteo haciendo clic en el botón Decline (Rechazar). Tenga en cuenta que los números de la lista de espera estarán disponibles después del

| 🔊 Daranti/I IF - Google Chrome |                                                                                                    | - <u>n ×</u>                                                                                                    |
|--------------------------------|----------------------------------------------------------------------------------------------------|----------------------------------------------------------------------------------------------------|
|                                | 🙉 😨 eieupottland razerateterb orn/fongtland/Framerat. PXR ans/XR-1 opin Parent PXP ans/                                                                                                    |                                                                                                    |
|                                | Home Status My Account ParentVUE Logout                                                                                                    |                                                                                                    |
| B. H                           | 787147 P. 40 ANY 200 F                                                                                                    |                                                                                                    |
|                                | Good morning, 伊西中林林城华,1/31/2024                                                                                                    |                                                                                                    |
|                                | mi un maine Bonistration Mostly Mariliantian Transfer Application                                                                                                    |                                                                                                    |
|                                | Active History                                                                                                    |                                                                                                    |
|                                | 2024-2025 MS/HS Lottery 2024-25                                                                                                    |                                                                                                    |
|                                | Paview Submitted: 11/15/2022 Company Submitted: 11/15/2022 Company |                                                                                                    |
|                                |                                                                                                    |                                                                                                    |
|                                |                                                                                                    |                                                                                                    |
|                                |                                                                                                    |                                                                                                    |
|                                |                                                                                                    |                                                                                                    |
|                                |                                                                                                    | , in the second second s |
|                                |                                                                                                    |                                                                                                    |
|                                |                                                                                                    |                                                                                                    |